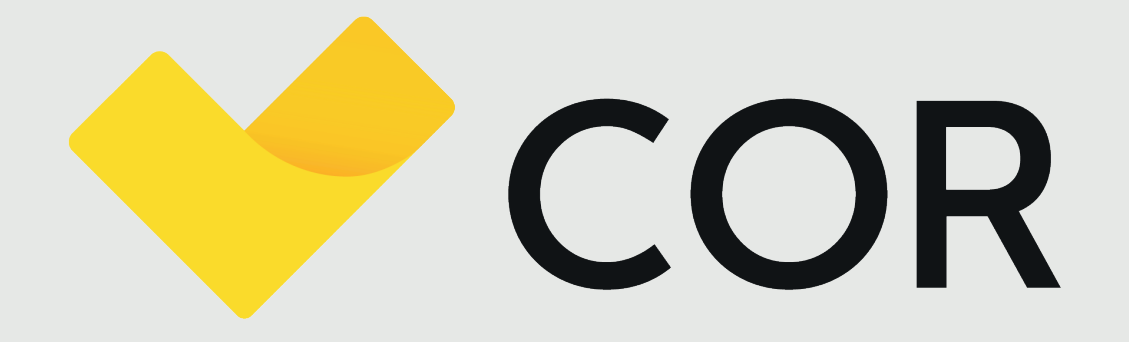

Manual de uso recomendado

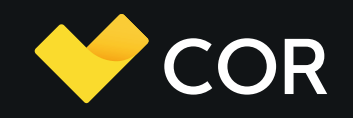

# Índice

| 01. Flujo de trabajo recomendado |    |
|----------------------------------|----|
| 02. Proyecto creado              | 4  |
| 03. Creación de tareas           | 5  |
| Panel de Tarea                   | 6  |
| Estimación de tiempo de la tarea | 7  |
| Colaboradores y Seguidores       |    |
| Mensajes, Archivos y Actividad   |    |
| Subtareas                        | 10 |
| 04. Listado de tareas            | 11 |
| 05. Visa de tarjetas             | 12 |
| 06. Carga de horas               | 13 |
| Horas sugeridas                  | 14 |
| Contador de Horas                |    |
| Carga manual                     |    |
| Carga manual - Mis Horas         | 17 |
| 07. Edición de horas             | 18 |
| 08. Control personal de horas    | 19 |

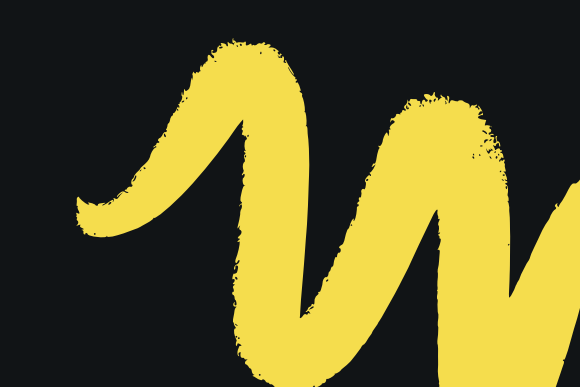

# Flujo de Trabajo recomendado

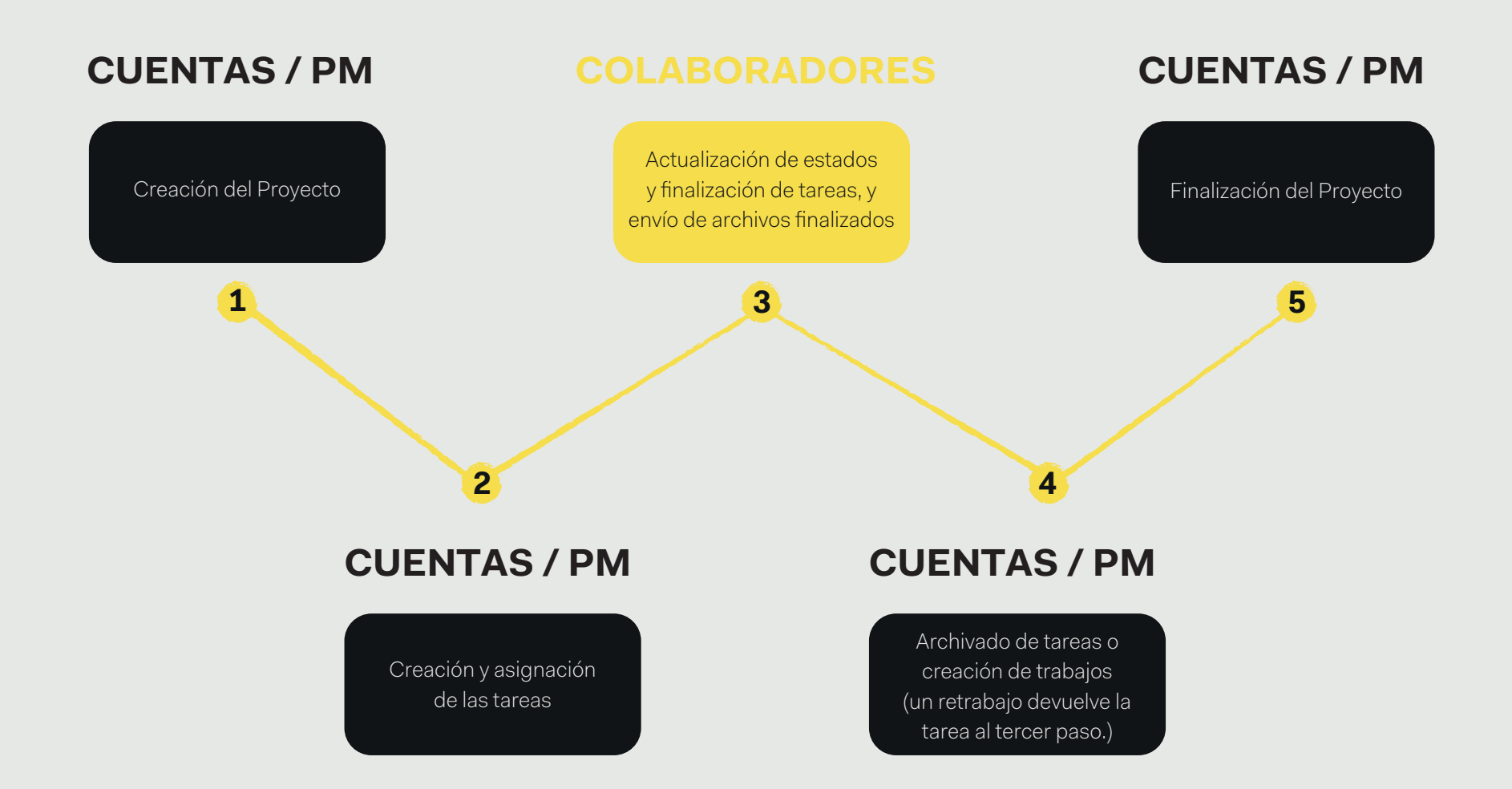

### **Proyecto creado**

Si el proyecto fue creado a partir de una plantilla, las tareas de dicha plantilla se crearán automáticamente. En la vista del proyecto encontraremos diversas pestañas:

\* Info: información general del proyecto. Aquí podremos editar rápidamente fecha de entrega, equipo, estado.

- \* Gantt: disposición en el tiempo de tareas, mostrando su porcentaje de avance (horas estimadas vs. horas trabajadas) y estado.
- 米 Archivos: archivos compartidos con todas las personas involucradas en el equipo (Ej: Manual de marca del cliente).
- \* Decisiones: decisiones importantes de las que tiene que estar al tanto todo el equipo del proyecto.
- ⊁ Contraseñas: locker de contraseñas para compartir con toda la empresa, con un equipo específico o mantener privadas.
- **\* Rentabilidad:** info específica sobre la rentabilidad del proyecto.

| Listado<br>de tareas    | Info del<br>proyecto | Gantt<br>interactivo    | Archivos<br>generales    | Decisiones<br>o hitos | Locker de<br>contraseñas | Rentabilidad<br>del proyecto | Rentabilidad<br>actual y<br>proyectada            | Vista de<br>tareas activas<br>o archivadas |
|-------------------------|----------------------|-------------------------|--------------------------|-----------------------|--------------------------|------------------------------|---------------------------------------------------|--------------------------------------------|
| Coca-Cola               |                      |                         |                          |                       |                          |                              |                                                   |                                            |
| ✓ Gestión de Rede       | Sociales Sprite Ligh | nt<br>os 🏳 Decisiones 🖉 | Contraseñas 🗠 Rentabilio | L<br>lad              |                          | Ć                            | کی اور کی کرد کرد کرد کرد کرد کرد کرد کرد کرد کرد |                                            |
| Titulo 1                |                      |                         |                          | Finalización 🕽        | PM                       | ▼ 1 Col                      | •                                                 |                                            |
| Realizar grilla de cont | tenido               |                         | Ø                        | → 08/03/2019          |                          | 6                            | 9 🗇                                               |                                            |
| + Crear nueva tarea     |                      |                         |                          |                       |                          |                              |                                                   |                                            |
|                         |                      |                         |                          |                       |                          |                              |                                                   |                                            |

Las tareas pueden crearse tanto desde el proyecto (heredará el cliente y el proyecto) o desde el panel general de Tareas, donde habrá que especificar a qué cliente y proyecto pertenece. Para crear una tarea basta ingresar su nombre y presionar enter. Para cambiar cada uno de los campos de información, basta con hacer clic sobre ellos.

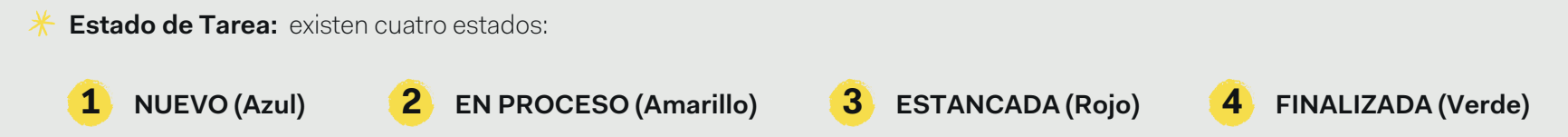

Estos estados deben cambiarse manualmente para informar al equipo del desarrollo de la tarea. Cuando se presiona el botón play, COR cambiará la tarea a 'En Proceso' si está como 'Nueva'. Si se genera un trabajo y está 'Finalizada' pasará a 'En Proceso'.

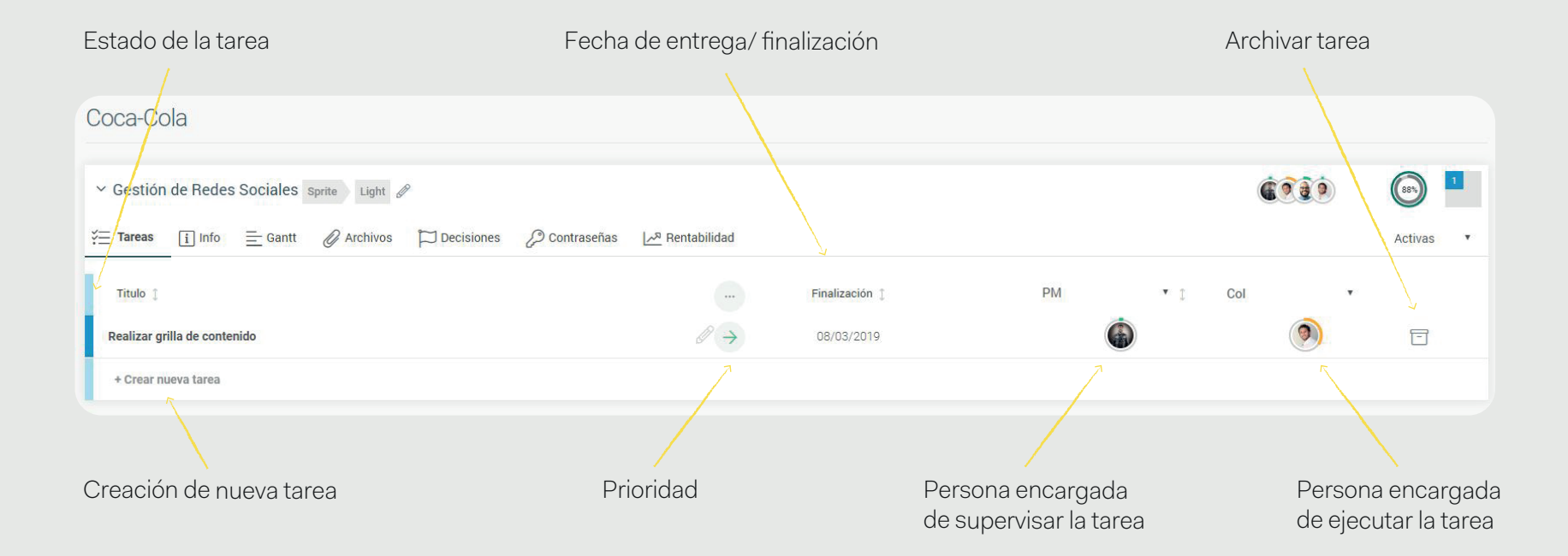

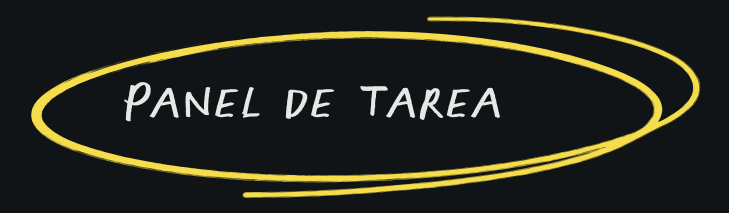

Haciendo click sobre la tarea podrá acceder al panel de la tarea con información más detallada.

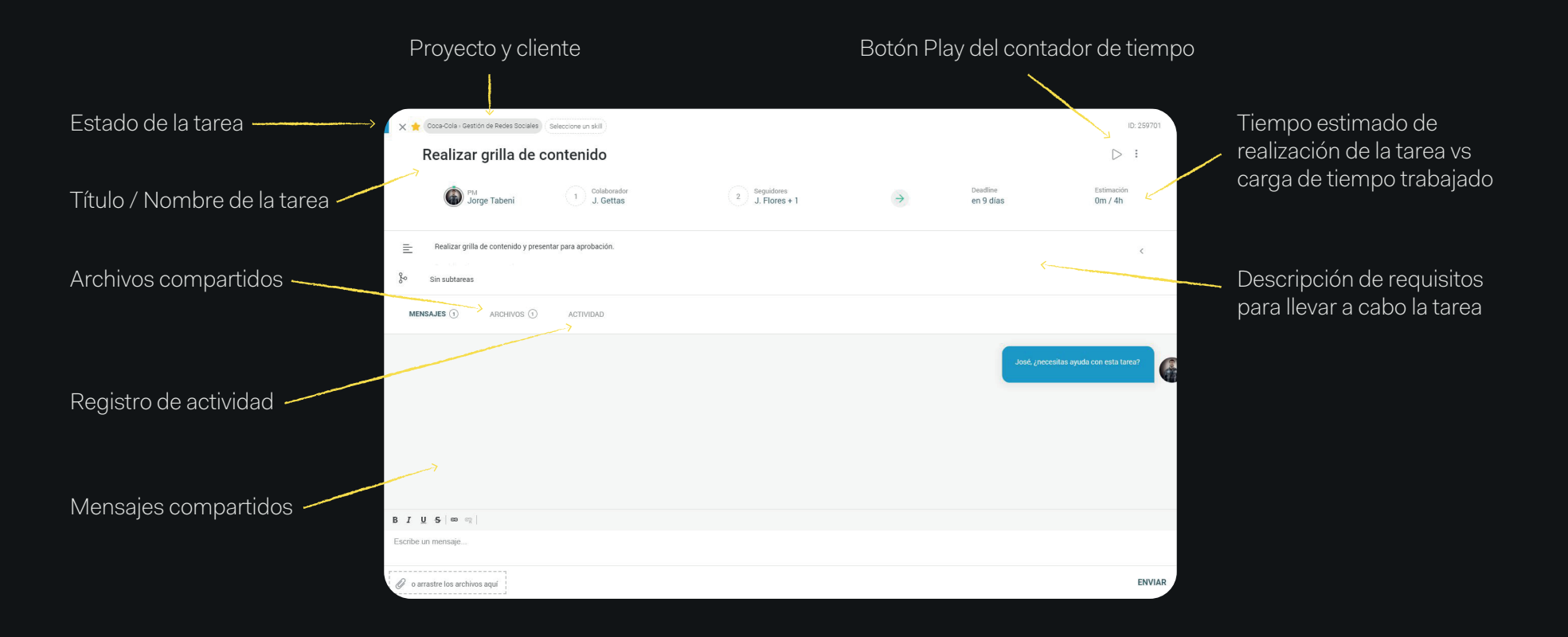

NOTA: traslade una tarea a otro proyecto haciendo clic sobre el lápiz del proyecto y cliente actual, de esta manera no perderá su información.

#### ESTIMACIÓN DE TIEMPO Y CARGA MANUAL DE HORAS TRABAJADAS

Podrá especificar el **tiempo de realización estimado para cada tarea**. Si no tiene esta información, **COR completará automáticamente la estimación de tiempo tomando parámetros aprendidos del trabajo realizado por su equipo**, esto significa que obtendrá un estimado de tiempo por tarea según el colaborador que seleccione (Este proceso de aprendizaje de COR puede llevar hasta 1 mes).

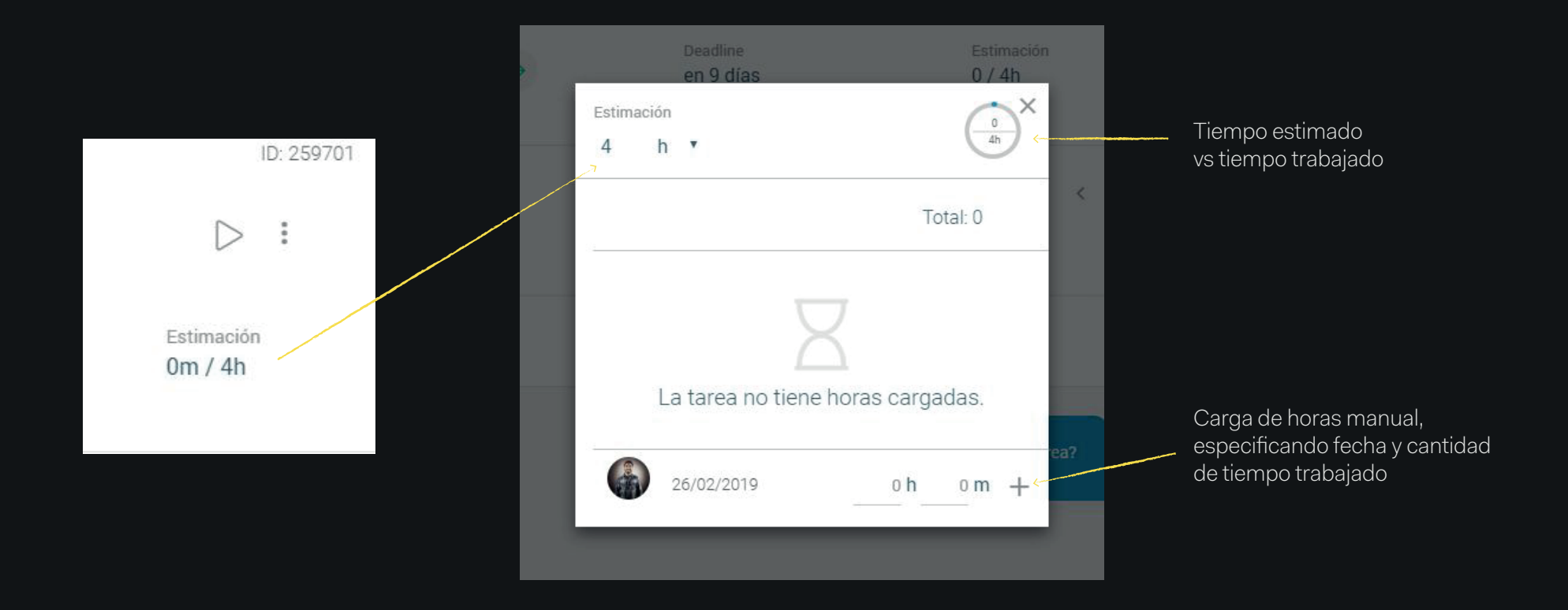

#### COLABORADORES

Responsable/s de la ejecución de la tarea. Puede asignarse un colaborador o varios.

#### SEGUIDORES

Persona/s que deberá/n estar al tanto del desarrollo de la tarea, ya sea para dar soporte, etc.

#### Asignación de colaborador/ es

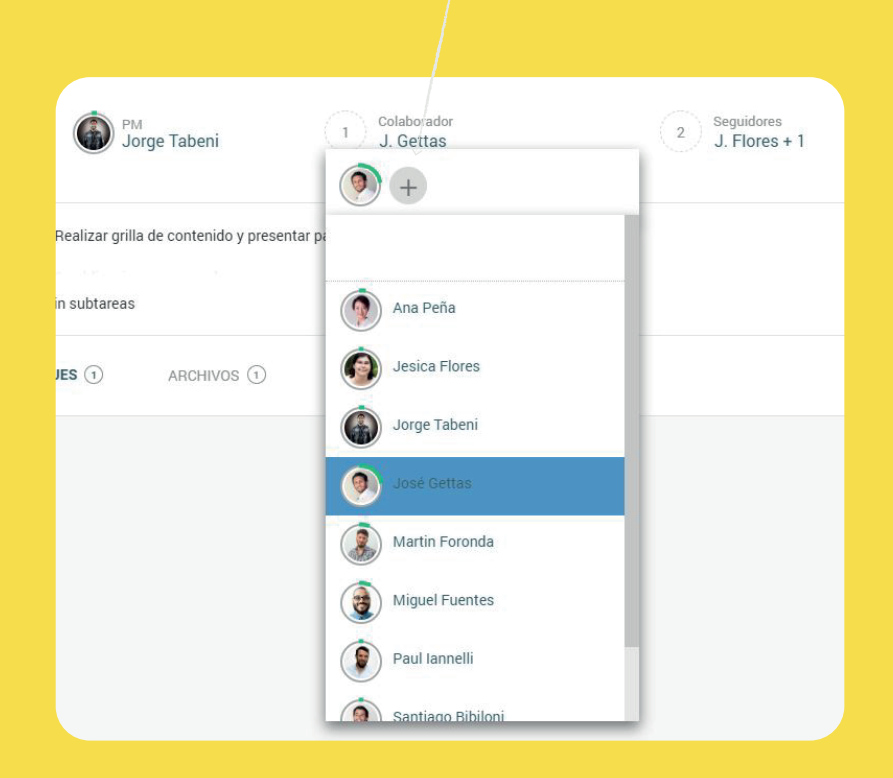

| MENSAJES                                                                                              |                                                                                                    |                                                                                                    |  |  |  |
|----------------------------------------------------------------------------------------------------|----------------------------------------------------------------------------------------------------|----------------------------------------------------------------------------------------------------|--|--|--|
| Con                                                                                                   | Comparta mensajes con su equipo, cite mensajes anteriores y deje<br>constancia de todo el intercambio sobre cada tarea específica |                                                                                                    |  |  |  |
| Mensajes                                                                                              | > MENSAJES ① ARCHIVOS ① ACTIVIDAD                                                                                                 |                                                                                                    |  |  |  |
|                                                                                                    |                                                                                                    | José, ¿necesitas ayuda con esta tarea?                                                                                                    |  |  |  |
| ARCHIVOS                                                                                              |                                                                                                    | ACTIVIDAD                                                                                                    |  |  |  |
| Comparta archivos desde su dis<br>100mb por archivo) o utilizando las<br>ciones con servicios de alma | spositivo (hasta<br>s diversas integra-<br>cenamiento.                                                                            | Registro de todos los cambios realizados a la tarea,<br>con fecha, hora y usuario que realizó el cambio.                                                                                                    |  |  |  |
| MENSAJES () ARCHIVOS () ACTIVIDAD                                                                     | DESDE MI EQUIPO<br>GOOGLE DRIVE<br>ONE DRIVE<br>DROPBOX                                                                           | MERSAUES ()       ARCHVOS ()       ACTVIDAD         Image: A construction of the construction of the constructi |  |  |  |
| Captura COR inclés 2. pro                                                                             |                                                                                                    | Hace 2 horas Word Table 2 horas Jorge Tableni cambió la descripción de la tarca: - Realizar grilla de contenido y presentar para aprobación.                                                                                                    |  |  |  |

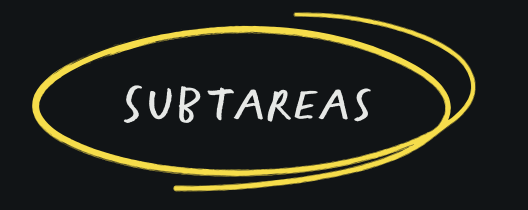

Cree subtareas para organizar su trabajo. Las subtareas son recomendables cuando la tarea a realizar es compleja o requiere de diversas instancias, involucrando a muchos colaboradores. Las subtareas tienen las mismas propiedades que una tarea, la única diferencia es que están anidadas en una tarea padre. No tienen correlación (no es necesario finalizar una subtarea para finalizar la tarea padre), las horas estimadas de subtareas no se suman en la tarea padre y se pueden trabajar de manera independiente.

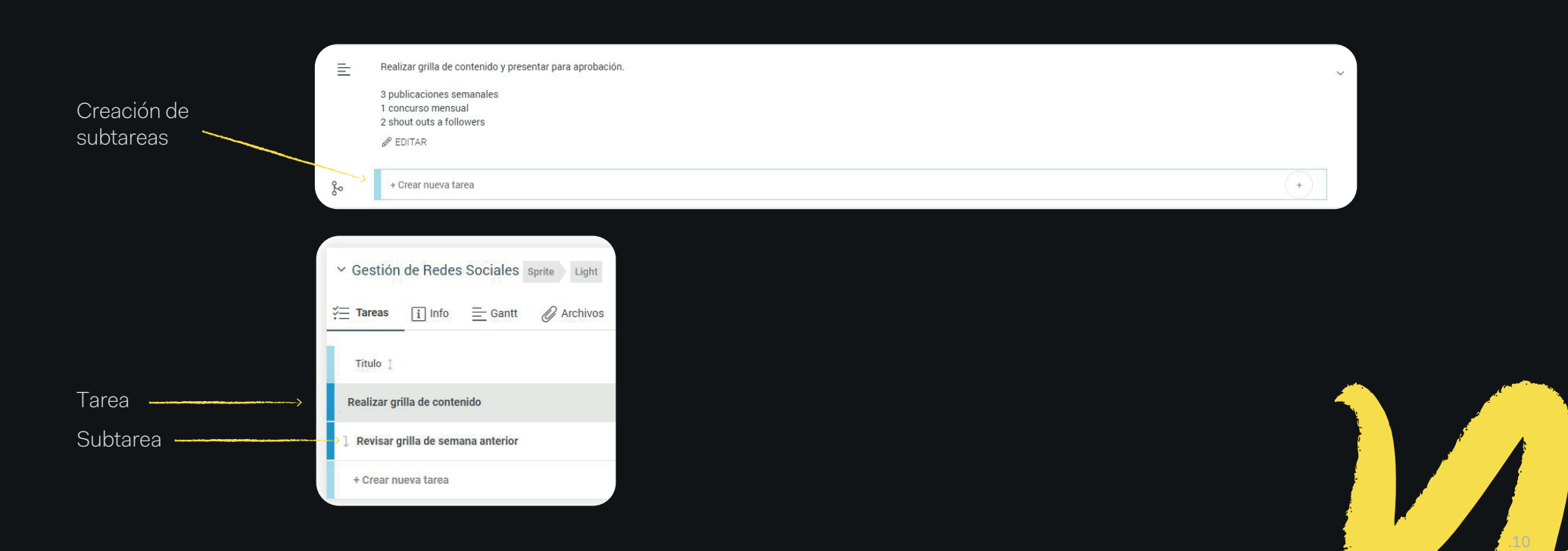

# Listado de Tareas

El listado de tareas **es la vista principal que encontrará al ingresar a COR.** De manera predeterminada mostrará las tareas asignadas a su usuario (que esté como colaborador), sin embargo, con el uso de los filtros podrá acceder a tareas de su equipo, tareas que haya creado o el total de tareas de la cuenta (sujeto a accesos de usuario).

Cada columna (Cliente, Proyecto, Tarea, etc) se puede ordenar haciendo clic sobre ella. Además, en la columna Tarea, se podrá acceder a un buscador / filtro haciendo clic sobre la palabra 'Tarea'.

Estas mismas tareas se pueden visualizar como tarjetas accediendo a 'Vista de Tarjetas'.

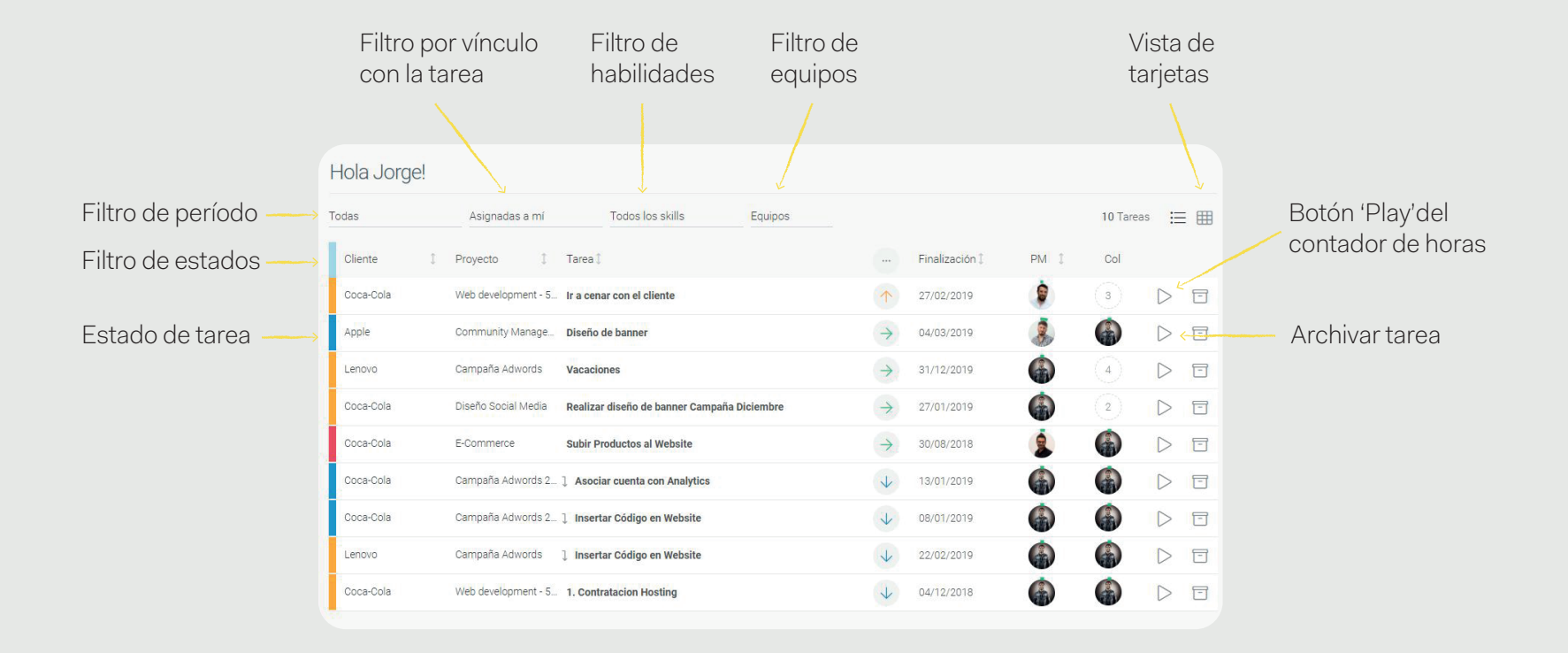

## Vista de Tarjetas

La Vista de Tarjetas entrega la misma información que el listado de tareas, la única difeerncia es la representación gráfica de la información.

En la Vista de Tarjetas **las tareas están ordenadas por estado y se puede cambiar el estado de una tarea simplemente haciendo clic sobre ella** y arrastrándola al estado deseado.

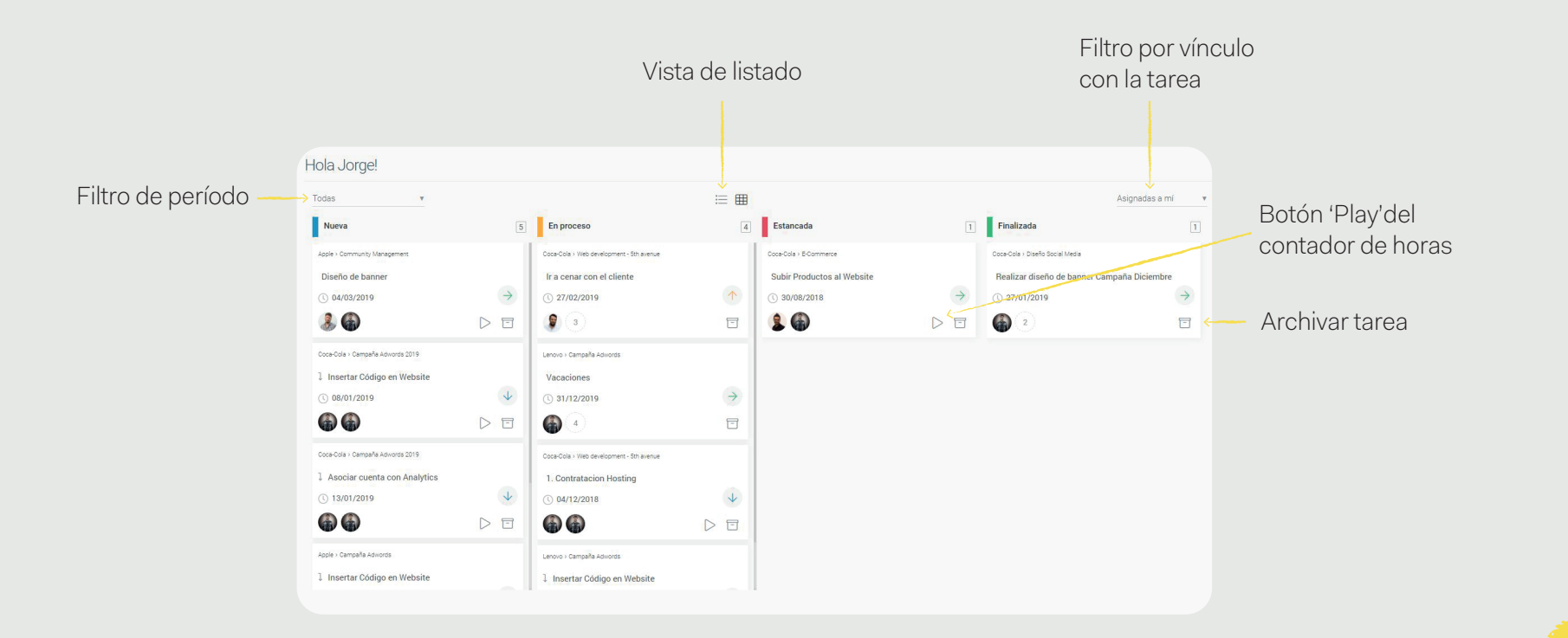

En COR podrán cargar horas de tres maneras diferentes, de manera automática con el **Contador de Horas**, a través de **Carga manual** o gracias a las **Horas Sugeridas (elaboradas con un motor de inteligencia Artificial)**.

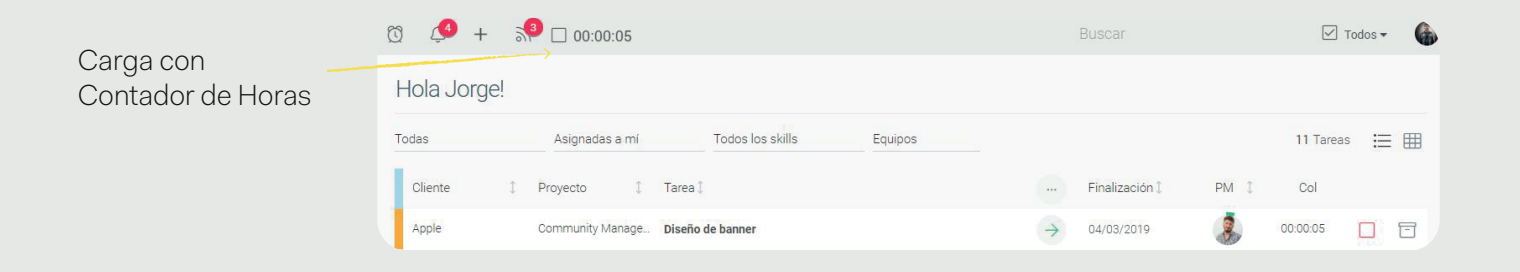

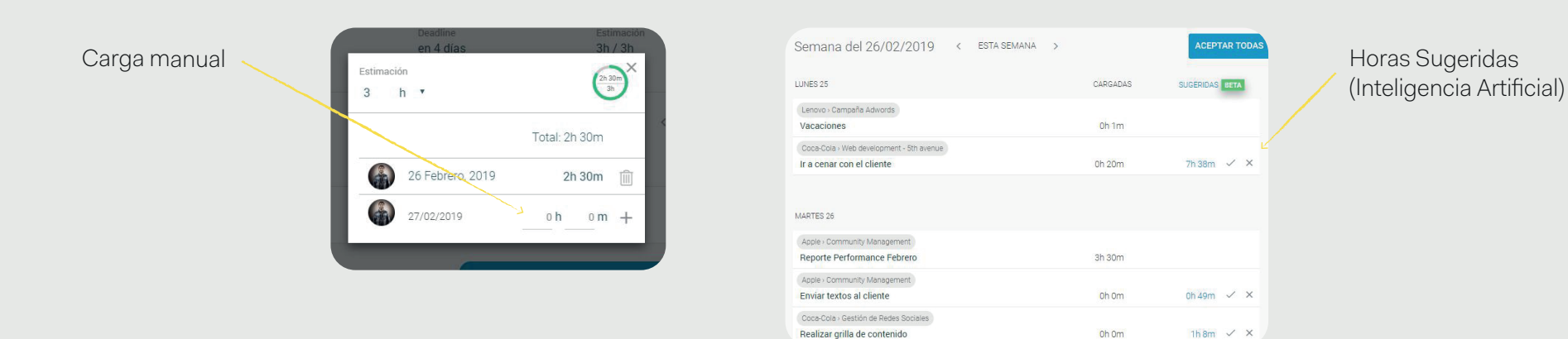

NOTA: es importante que todos los usuarios registren sus horas. Para aquellos que no estén involucrados en ejecutar tareas, pero sí en supervisar proyectos, es conveniente que se generen una tarea dentro de cada proyecto denominada 'Gestión' con una duración mensual, donde puedan registrar su tiempo invertido en dicho proyecto.

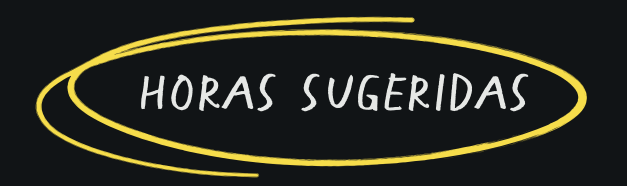

A través de su motor de Machine Leaming, COR sugerirá el tiempo trabajado en cada tarea. La precisión de esta sugerencia depende del grado de actividad del usuario en la plataforma (abrir tareas, compartir mensajes, cambiar estados, etc). También ayudará a mejorar la precisión el hecho de aceptarlas y rechazarlas. Para acceder a horas sugeridas deberá ingresar a la sección 'Horas' y seleccionar la pestaña 'Mis Horas'.

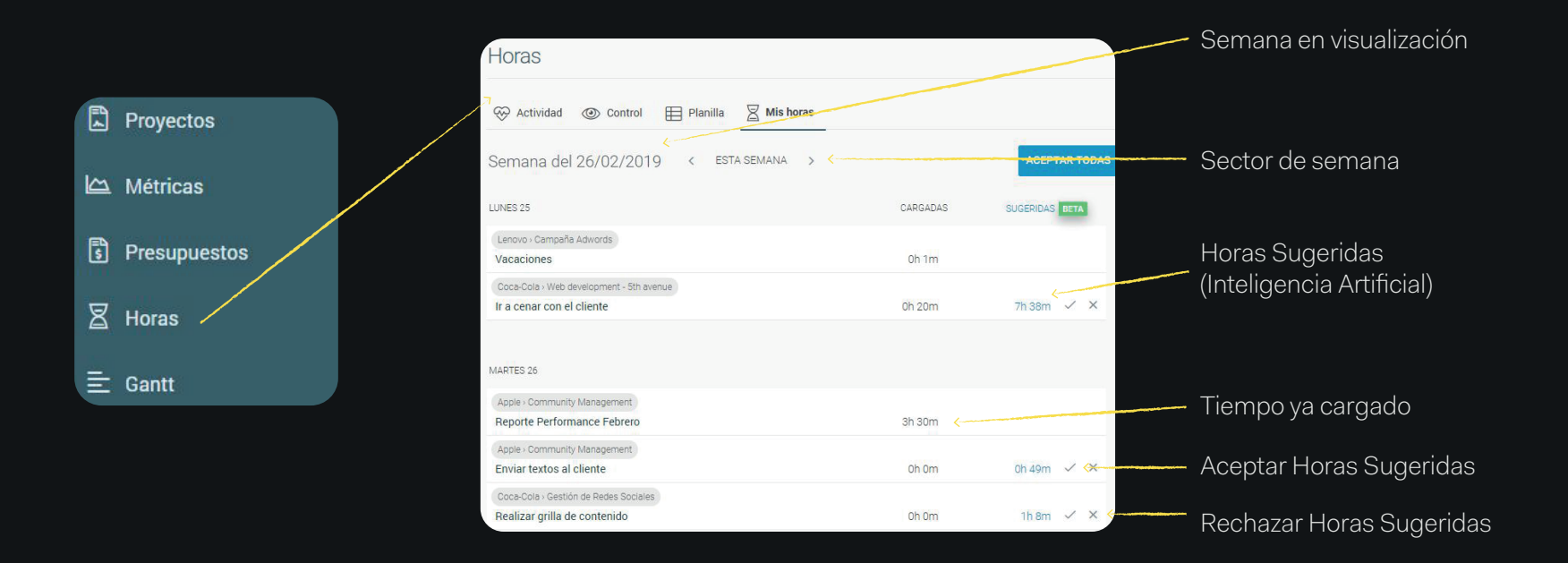

#### CONTADOR DE HORAS

A través de un botón de 'Play' y 'Stop' se registrará el tiempo trabajado en cada tarea. Se contabilizará el tiempo hasta que detenga el contador o hasta llegar a las 12 hs de carga, momento en el que COR pedría una confirmación para continuar. Una vez corriendo el contador, no hay necesidad de tener COR abierto en el navegador para que siga funcionando. Esta funcionalidad está disponible en la Aplicación Móvil de COR.

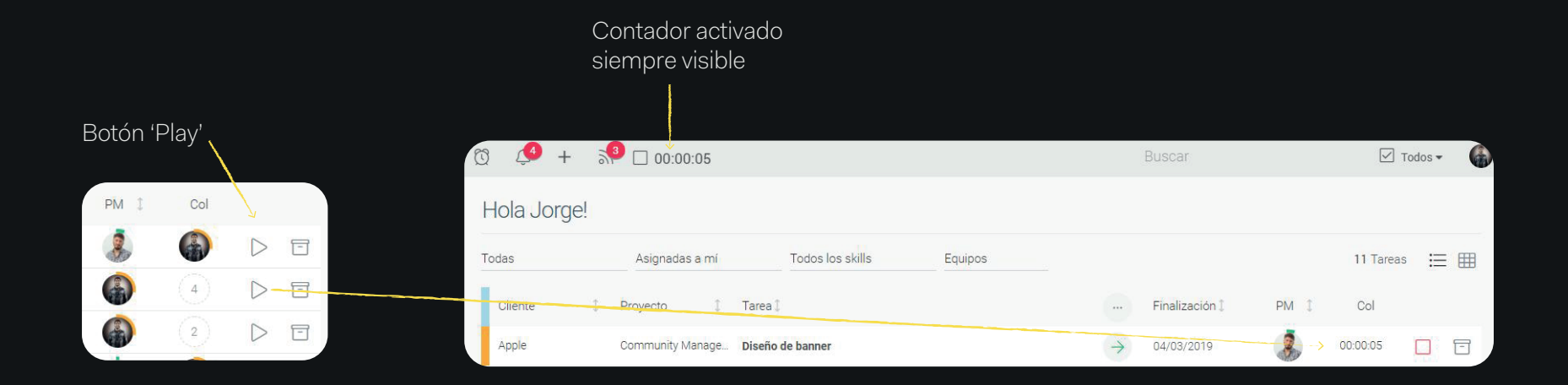

#### CARGA MANUAL

COR permite introducir manualmente el tiempo trabajado en cada tarea. Esto facilita la carga de tiempo trabajado en días anteriores o cuando se realizan diversas actividades en simultáneo. La carga manual se puede realizar ingresando al Panel de la Tarea y haciendo clic en 'Estimación'. Al final una tarea en la que somos colaboradores, COR ofrecerá también realizar una carga manual de tiempo. Otra alternativa para la carga manual de horas es desde la sección 'Horas', en la pestaña 'Mis Horas'.

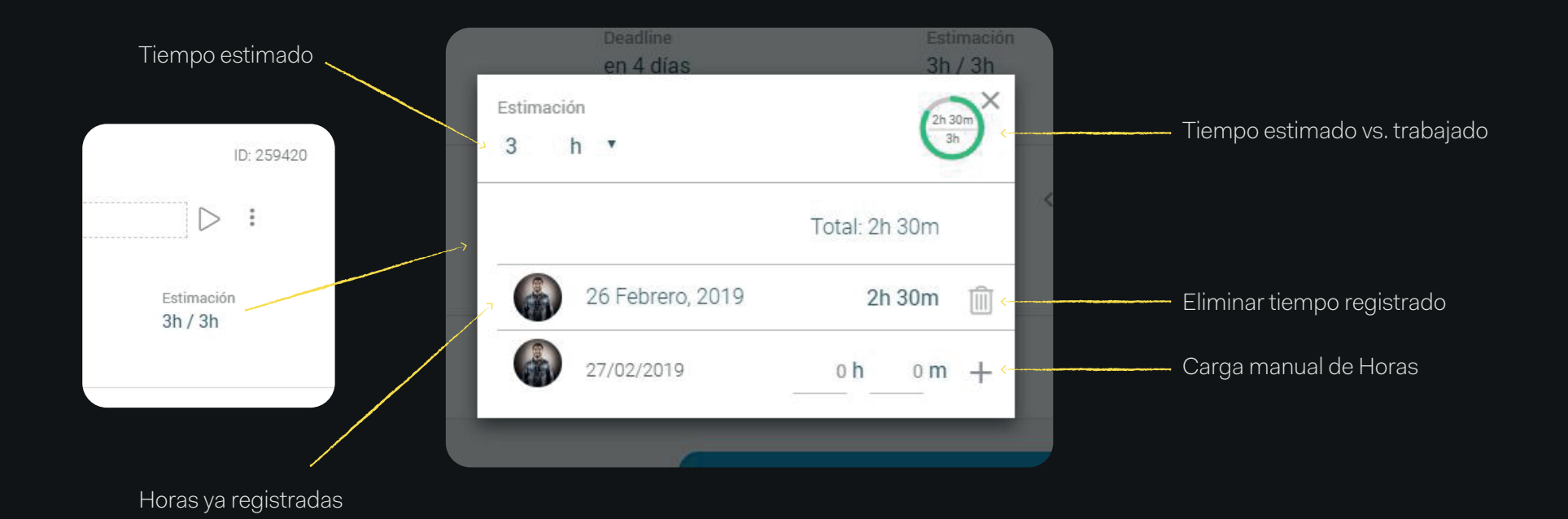

.16

#### CARGA MANUAL

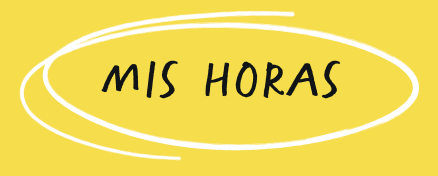

Dentro de la sección 'Horas' en la pesaña 'Mis horas', se podrá encontrar en la zona inferior de la sección, un listado de tareas donde se podrá cargar de manera manual las horas trabajadas. La pestaña 'Mis Horas' basa toda su visibilidad en semanas (Lun a Dom), por lo que la vista se ajustará a la semana seleccionada (predeterminadamente la actual). Las tareas que aparecerán en este listado, son las tareas activas (por fecha de inicio y finalización) durante dicha semana.

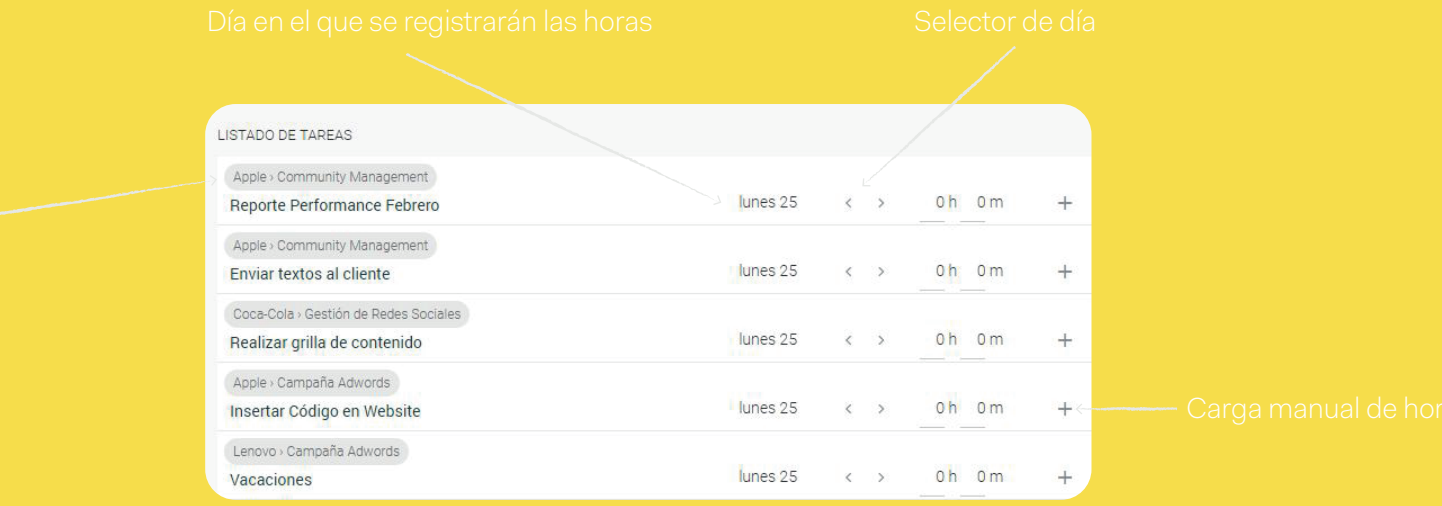

# **Edición de Horas**

Todo el tiempo registro en COR puede ser editado por el usuario que realizó la carga. Para ello deberá ingresar a la sección 'Horas' y dentro de la pestaña 'Mis Horas' podrá ver un listado de la carga de horas realizada durante la semana específica. Para editar una carga deberá hacer clic sobre el lápiz de edición que aparecerá al lado del tiempo caargado, este ícono aparecerá al posar el cursor sobre el tiempo registrado.

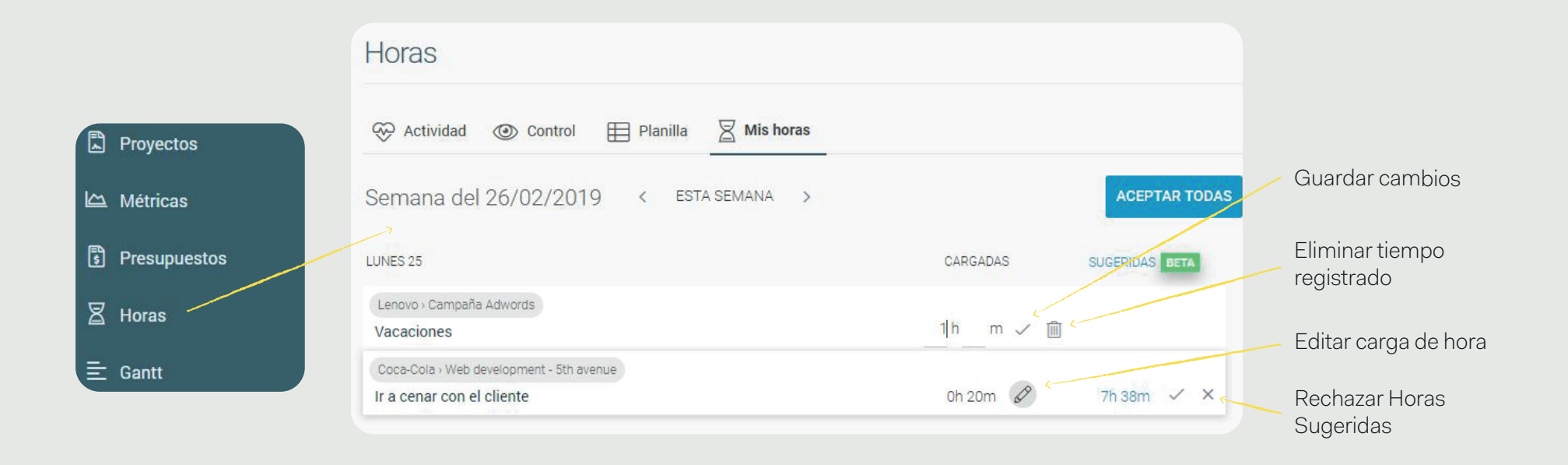

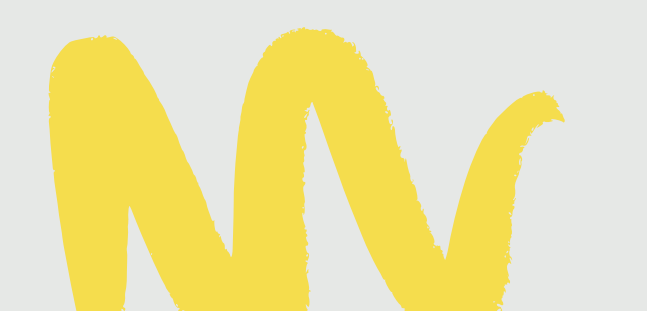

NOTA: la pestaña 'Mis Horas' es pesonal y única para cada usuario.

# **Control Personal de Horas**

Dentro de la pestaña 'Mis Horas' en la sección 'Horas', tendrá un gráfico con la salud de carga de horas semanales, segmentado por días. Encontrará barras de horas cargadas en el día con 3 colores diferentes.

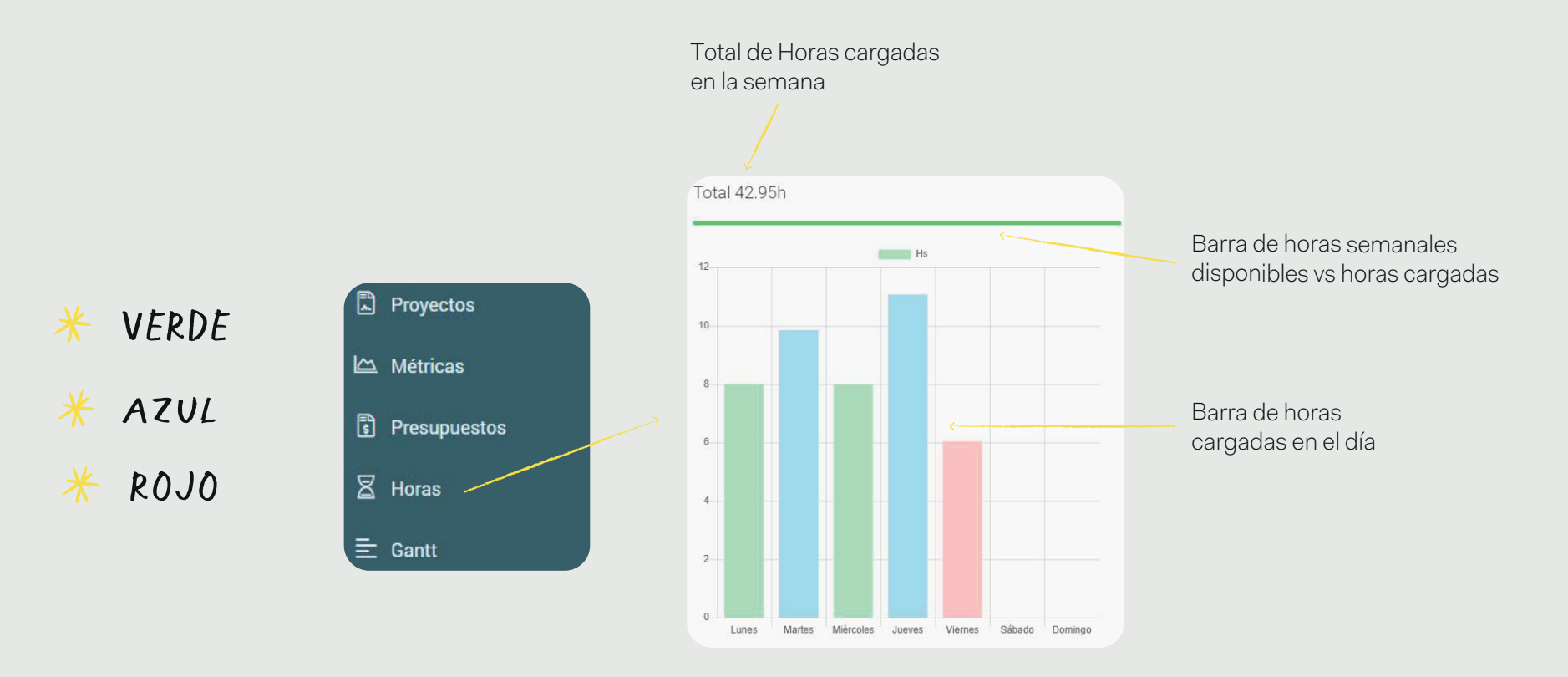

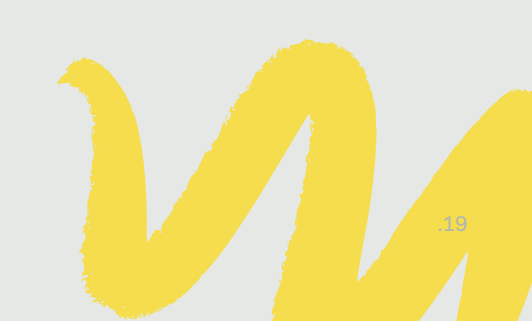

NOTA: la pestaña 'Mis Horas' es pesonal y única para cada usuario.

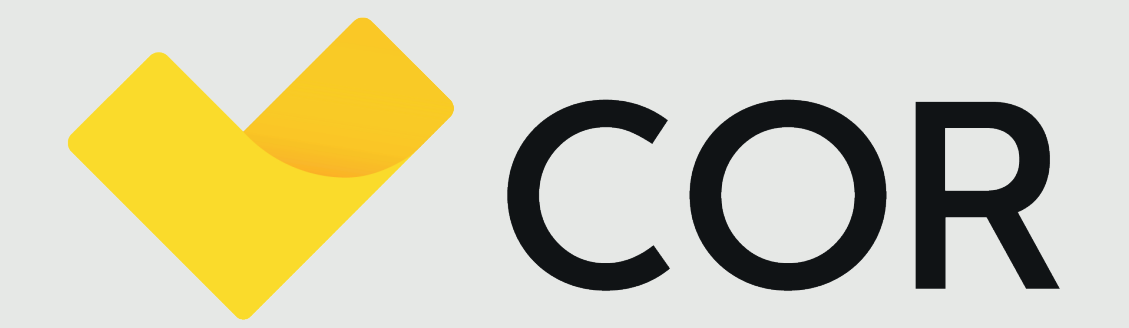

¡Muchas gracias!